## How to Join a Group From a Group Code

It's easy to join a Group using an invitation link or by scanning a QR Code. When you sign up for a "public" group, you'll automatically be added. If it is a "private" group, the group owner will need to approve your request to join.

## Join Group – Using Mobile App

1. Tap the **link** in a message or a post.

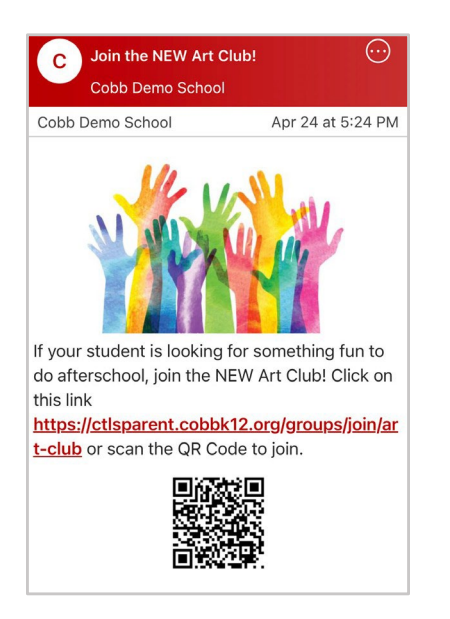

- 2. Or, scan the QR code on a handout or poster.
  - Use your phone camera.
  - Tap the CTLS Parent button.

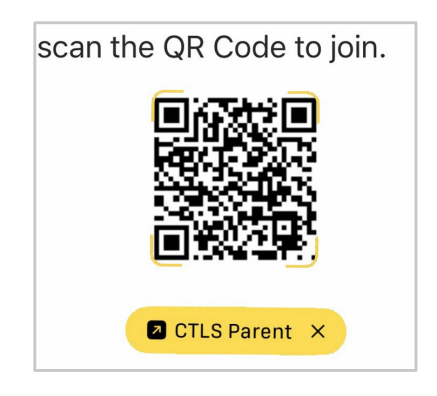

3. Tap the **Join Group** button. You'll be prompted to log in if you aren't already logged in

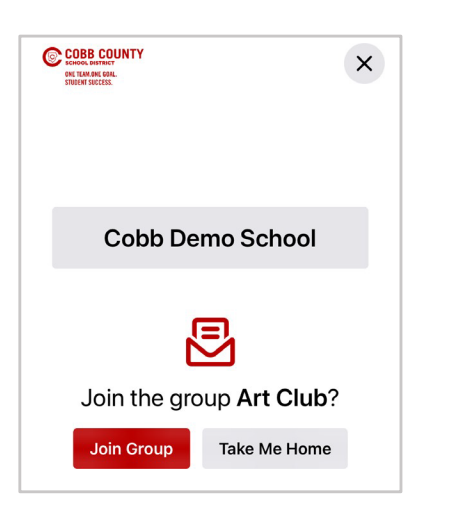

 If this is a public group, you're automatically added. If it's a private group, this request to join will need to be approved before you are added to the group.

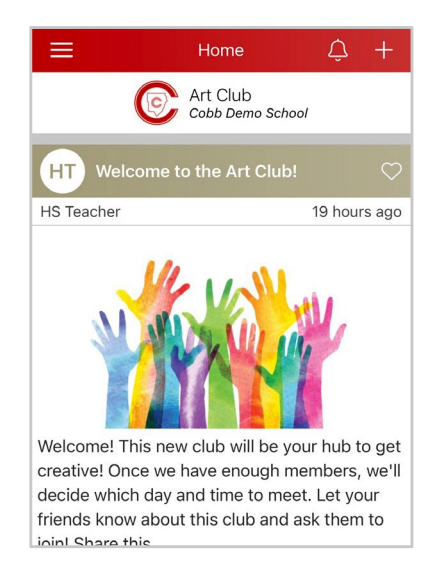

## Join Group - Using a Web Browser

1. Click the **link** in a message or a post.

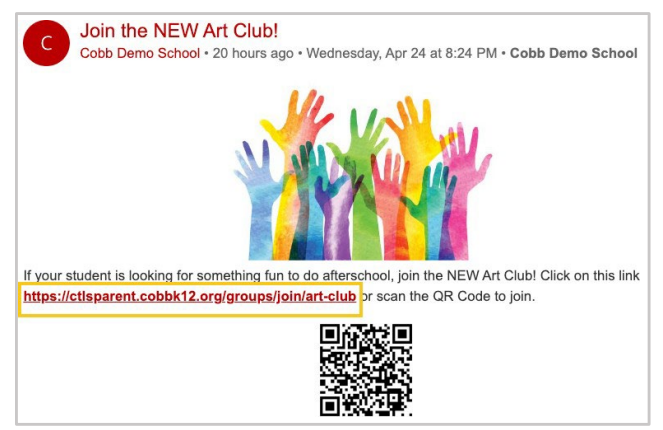

Note: If you scan the QR code in a message, or on a handout with your phone, it'll open the CTLS Parent app on your phone.

 If this is a public group, you'll see a banner, "Successfully joined group." If it's a private group, this request to join will need to be approved before you are added to the group.

| Art C     | lub                                                                 |
|-----------|---------------------------------------------------------------------|
| Afterscho | ool club for creating art.                                          |
| Leave     |                                                                     |
| Succes    | sfully joined group.                                                |
|           | Welcome to the Art Club!                                            |
| HI        | HS Teacher • 20 hours ago • Wednesday, Apr 24 at 8:35 PM • Art Club |
|           | 14                                                                  |
|           |                                                                     |

2. Click the **Join Group** button. You'll be prompted to log in if you aren't already logged in.

| COBB TEACHING & LEARNING SYSTEM |                                            |
|---------------------------------|--------------------------------------------|
|                                 | Cobb Demo School                           |
|                                 |                                            |
|                                 |                                            |
|                                 | Join the group Art Club?                   |
|                                 | Join Group Take Me Home                    |
|                                 | Logged in as Rachel Test. Not you? Log out |